# NÁVOD NA POUŽITIE

Bezdrôtová brána/Hub E1

Budete potrebovať aplikáciu Nous Smart Home. Naskenujte QR kód alebo si ho stiahnite z **priameho** odkazu

## Zistite viac o inteligentnej bráne

Táto inteligentná brána, ktorá využíva technológiu Zigbee so super nízkou spotrebou energie, dokáže spolupracovať s druhmi inteligentných senzorov a inteligentných domácich spotrebičov na vybudovanie inteligentného domáceho systému a brána funguje ako centrálny ovládač. Vstavaný Wi-Fi modul podporuje priame pripojenie k domácej Wi-Fi sieti používateľa.

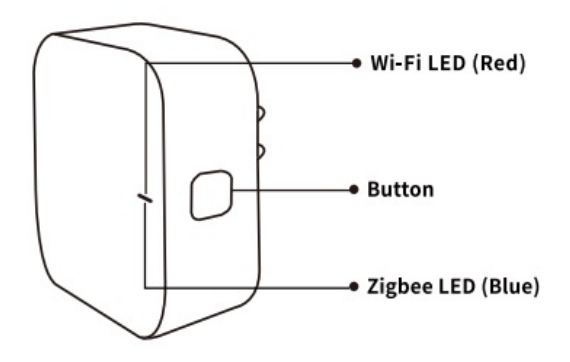

#### Wi-Fi LED (červená)

Bliká: Brána prejde do konfiguračného režimu Wi-Fi VYPNUTÉ: Žiadne sieťové pripojenie ZAPNUTÉ: Pripojené k sieti Wi-Fi

### Tlačidlo

Reset alebo vstup do konfiguračného režimu Wi-Fi: Stlačte a podržte tlačidlo na 5 sekúnd, kým nezačne blikať červená LED, brána prejde do konfiguračného režimu Wi-Fi

### LED dióda Zigbee (modrá)

Bliká: Brána vstúpi do režimu konfigurácie siete Zigbee (pripravuje sa na pridanie podzariadenia) NESVIETI: Brána je v pohotovostnom režime

## Sprievodca rýchlou inštaláciou

• (Ak ste si nainštalovali NOUS Smart Home na svoj mobilný telefón, prejdite na krok 2)

Naskenujte QR kód alebo vyhľadajte NOUS Smart Home v APP Store alebo Google Play a nainštalujte si APP (nový používateľ si musí najskôr zaregistrovať účet)

- Pripojte mobilný telefón k 2,4 GHz Wi-Fi routeru (s internetom) a zapojte Smart Gateway do zásuvky.
- Spustite aplikáciu NOUS Smart Home APP, kliknite na "+" v pravom hornom rohu (vyberte Gateway and Others-> Wireless Gateway (zigbee)

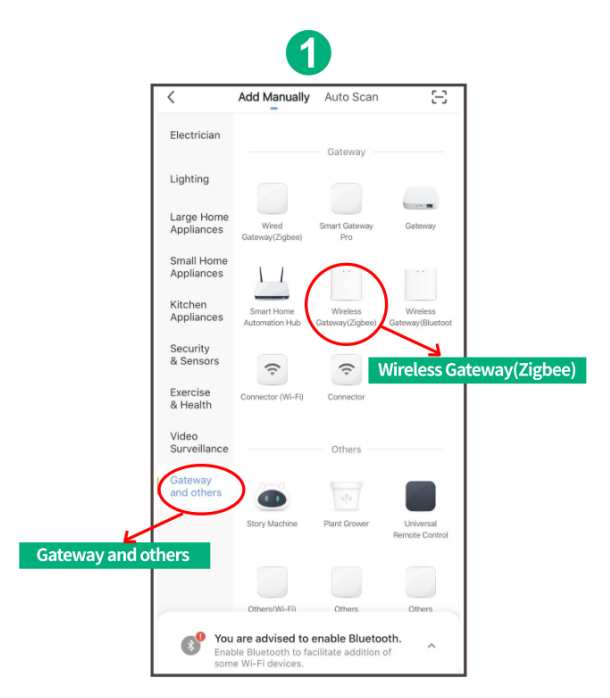

 Stlačte tlačidlo na 5 sekúnd, kým nezačne blikať zelená LED, potom postupujte podľa pokynov v aplikácii na pripojenie inteligentnej brány k vašej sieti.

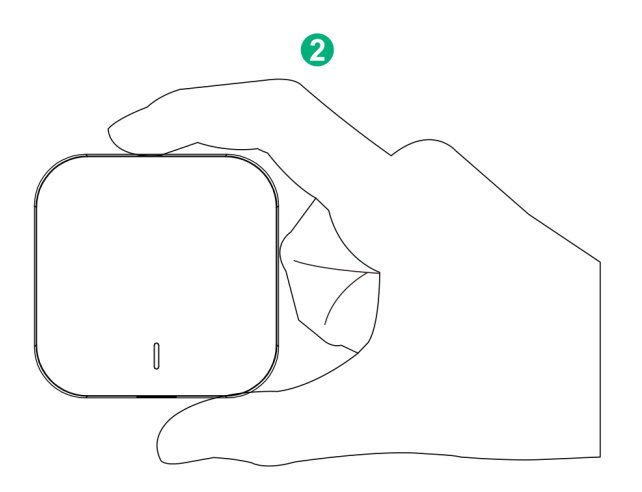

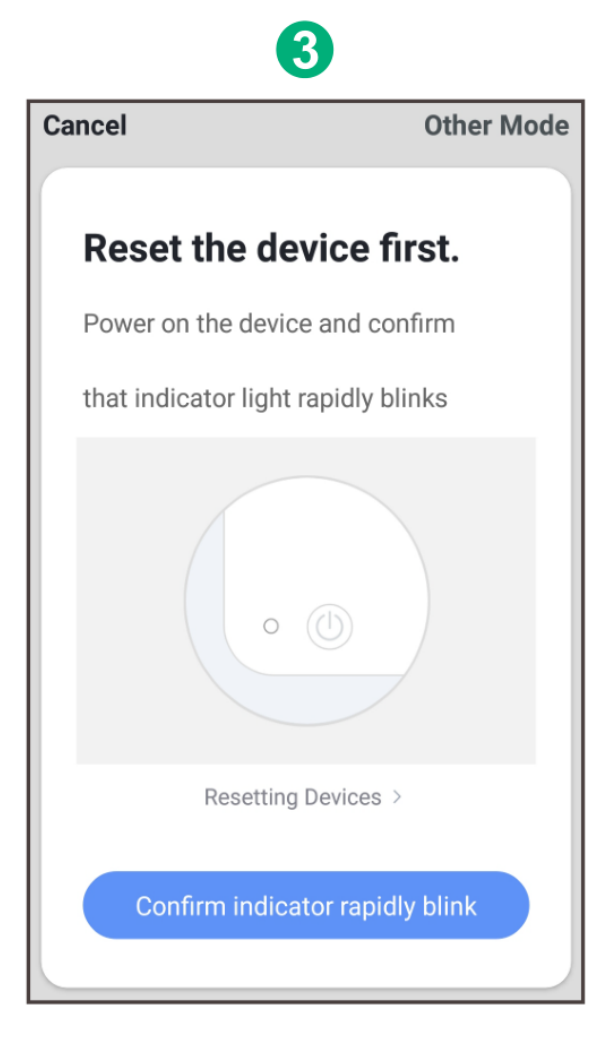

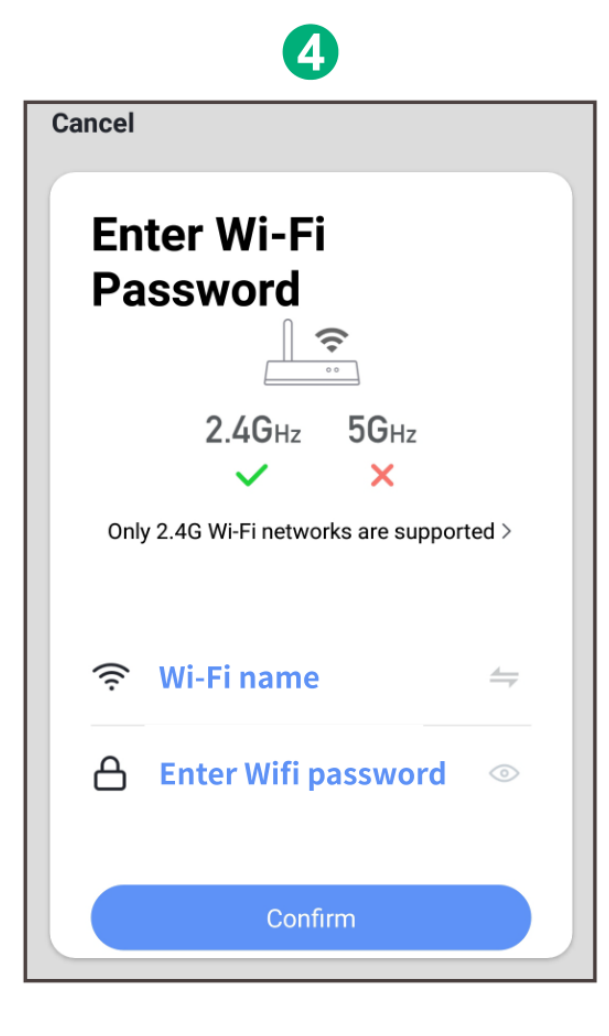

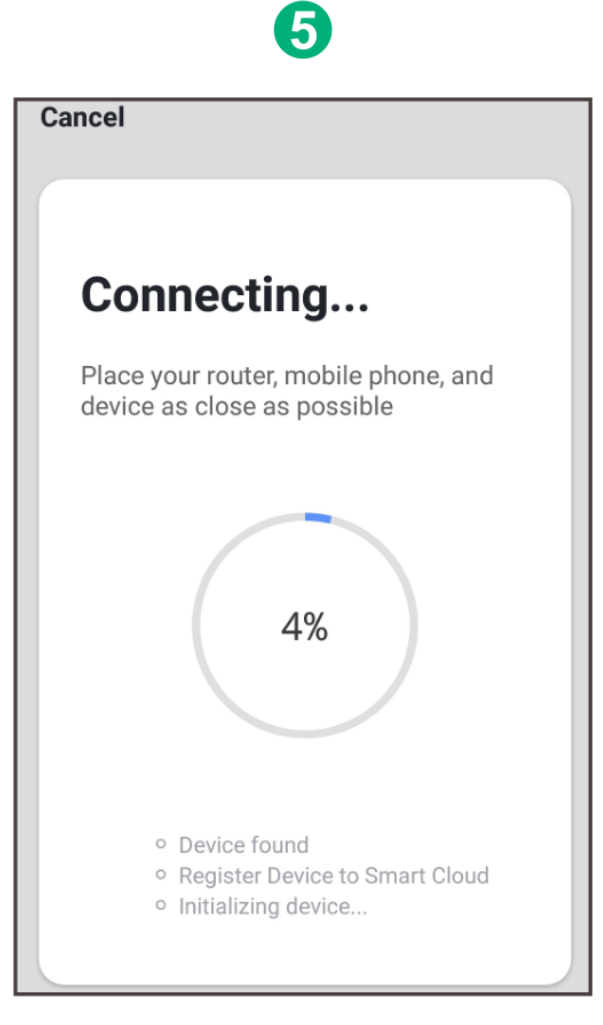

• Počkajte niekoľko sekúnd a uvidíte, že brána je zobrazená a môžete ju premenovať

|        | 6                    |
|--------|----------------------|
| Cancel |                      |
|        | Zigbee Smart Gateway |
| home   |                      |
|        | Done                 |

• Stlačením Hotovo dokončite inštaláciu brány